【算定経過確認シートの使い方】

次ページ以降の【使い方その1】又は【使い方その2】のいずれかを参考に、算定経過確認シートの 「入力用シート」にデータを入力し、「結果表示用シート」で計算結果を確認してください。

なお、本シートは、以下の図の「②当該入札の平均入札額」を算定する過程を確認するものです。 (最終的な最低制限価格(低入札価格調査基準価格)を算出するものではありません。)

(最低制限価格及び低入札価格調査基準価格の算定基準の参考図)

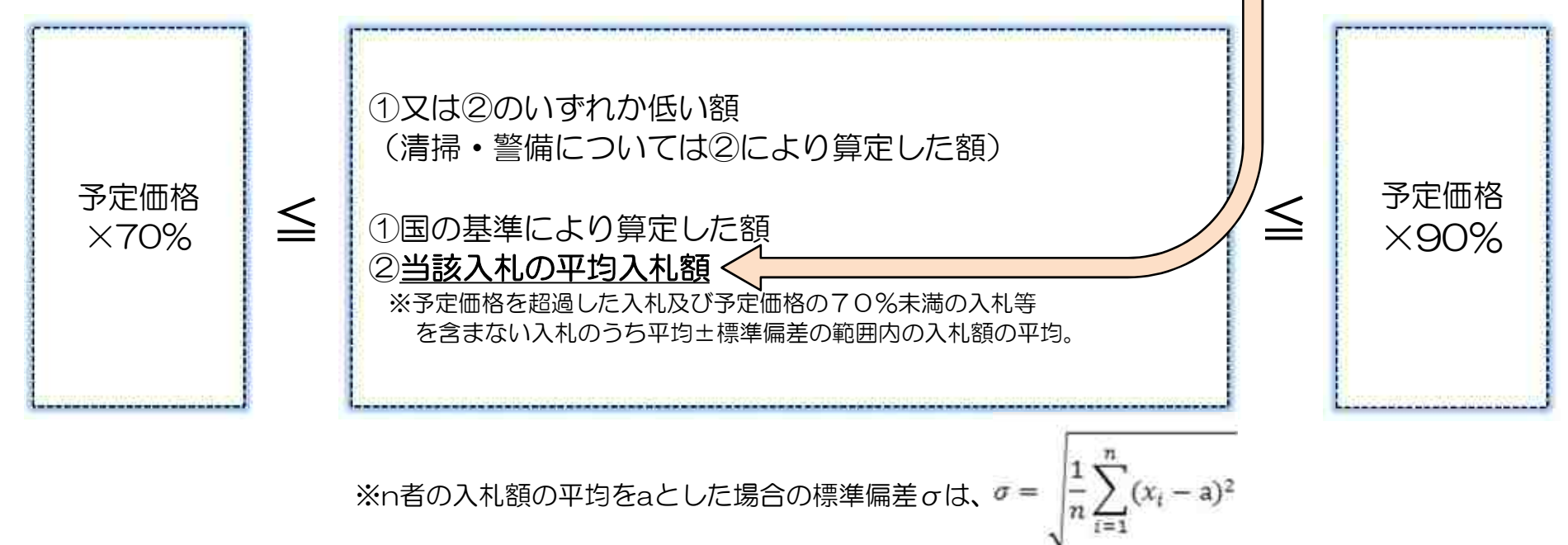

【使い方 その1】

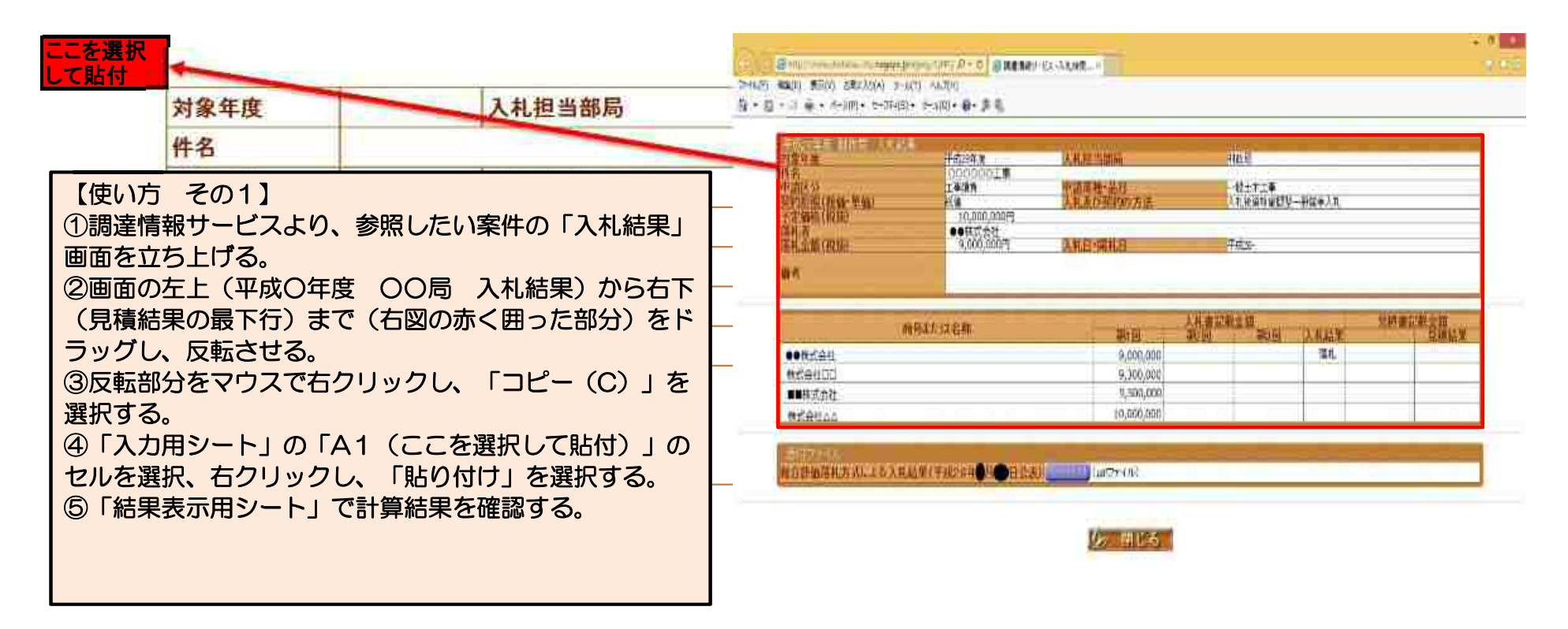

| 商号または名称 | 入札書記載金額 |     |     |      | 見積書記載金額 |      |
|---------|---------|-----|-----|------|---------|------|
|         | 第1回     | 第2回 | 第3回 | 入札結果 |         | 見積結果 |
| 入札者(1)  |         |     |     |      |         |      |
| 入札者(2)  |         |     |     |      |         |      |
| 入札者(3)  |         |     |     |      |         |      |
| 入札者(4)  |         |     |     |      |         |      |
| 入札者(5)  |         |     |     |      |         |      |
| 入札者(6)  |         |     |     |      |         |      |
| 入札者(7)  |         |     |     |      |         |      |

## 【使い方 その2】

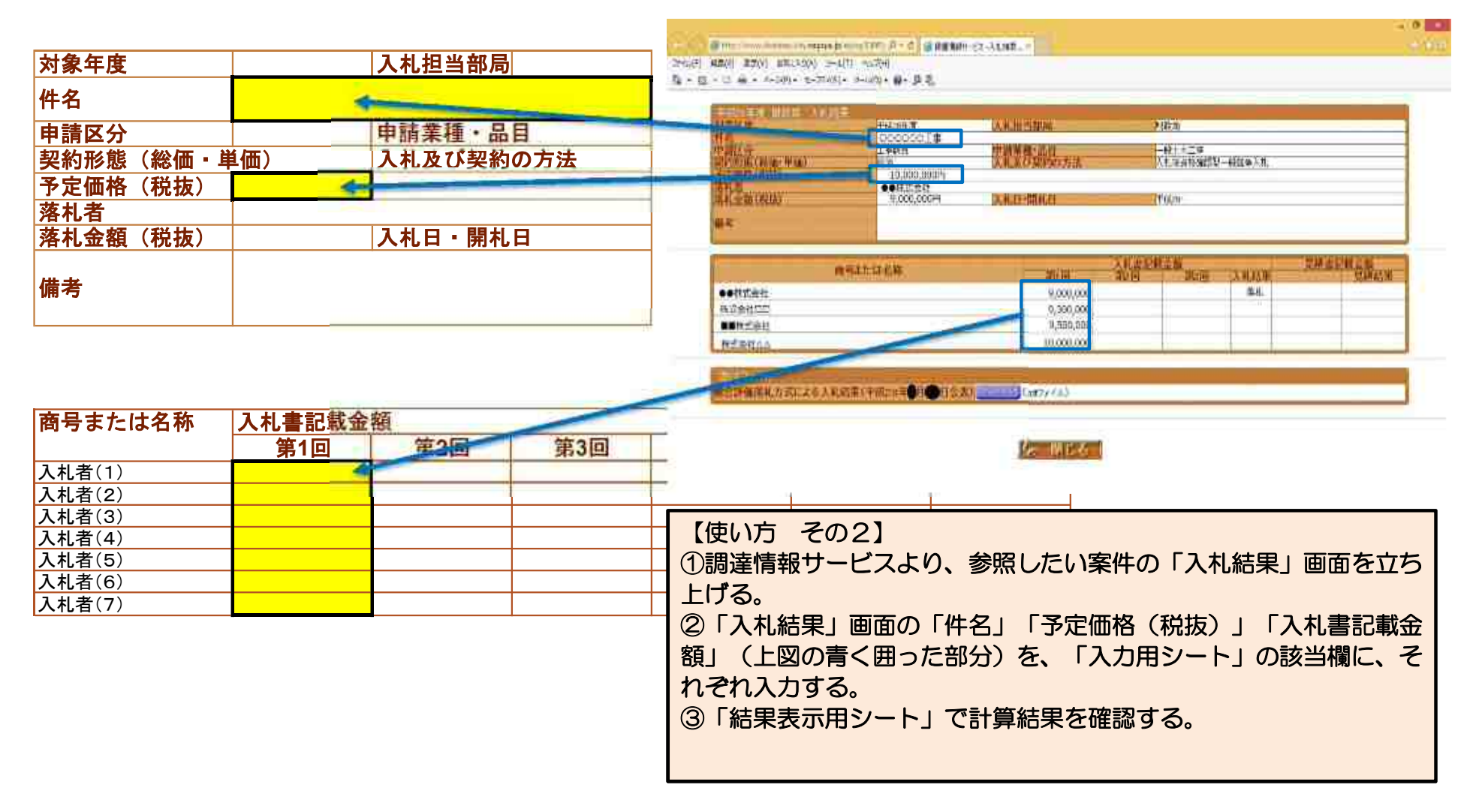